# PC-Cluster 架設圖解教學 作業系統-linux-openSuSE 11.2

編寫者: 吳泰賢(TAI HSIEN WU) 2010/11/15 更新

# 目錄

| 1. | 環境介紹         | P. 3 |
|----|--------------|------|
| 2. | 架構圖          | P. 3 |
| 3. | 各種 Server 介紹 | P. 3 |
| 4. | 設定 Master    | P.4  |
| 5. | 設定 Nodes     | P.10 |
| 6. | 設定 ssh 免密碼登入 | P.12 |
| 7. | 額外設定         | P.12 |
| 8. | 附錄           | P.12 |

# 1. 環境介紹:

(1)OS: openSuSE 11.2 64bit GNIME Desktop-English
(2)Computer 數量: Master 一台(主機名稱: master)、Node 一台(主機名稱: node2)
(3)Master 有兩張網路卡,對外爲固定 IP,對內爲虛擬 IP: 192.168.1.1

# 2. 架構圖:

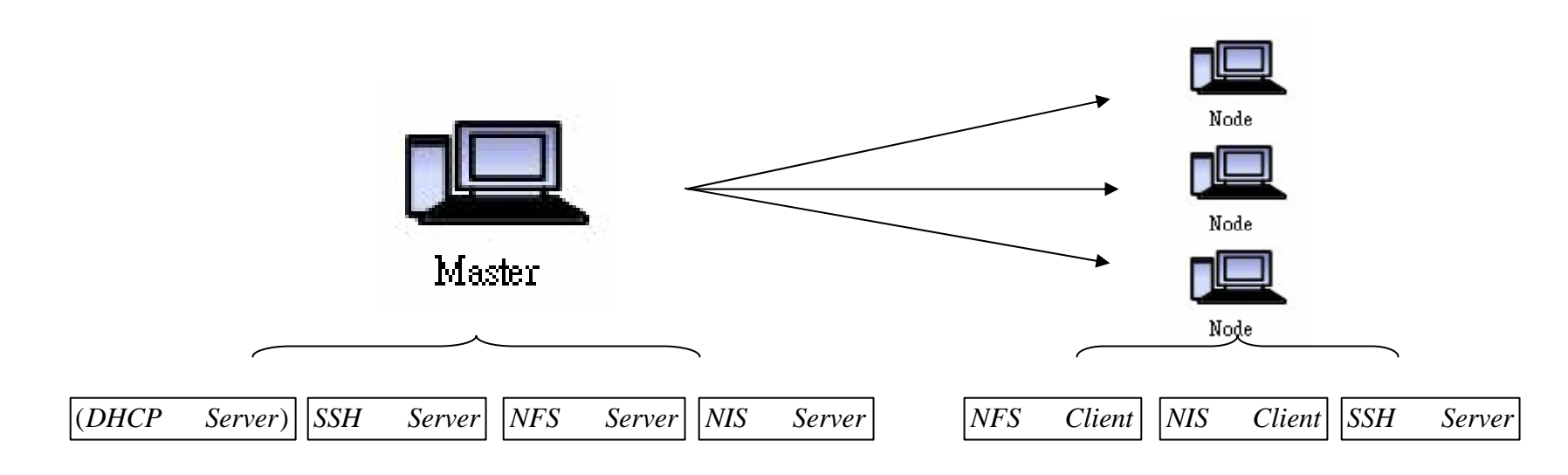

# 3. 各種 Server 介紹:

(1) DHCP Server → 可製造虛擬 ip 分配給 Nodes

(2) NFS Server→可開放本機的磁碟給 Nodes 存取

(3) NIS Server→可將本機的帳號分享至其他 Nodes

(4) SSH Server→開放 SSH 遠端連線功能,當中 Master 的功能為對外連線,而 Nodes 的功能則為和 Master 溝通的橋樑

\*NIS Server 的功能是將帳號分享給其他的 Slave,若你的 Nodes 很少,亦或是帳號只有一個,功能確實不大,不用安裝也可架起 Cluster,但若你的(Nodes)很多,帳號又不只一個的時候,NIS Server 確實扮演著重要的角色。

\* DHCP Server 並非必要,可以手動設定 IP 位置。

\*本篇文章粗體即為終端機下輸入的指令。

\* 筆者在大專期間,實驗室需要,自行上網查詢相關資料(如:鳥哥的私房菜、Marty's Linux Cluster 架設日誌等...)而在實驗室架 設出基本的 cluster,經過一段時間的磨練和成長,解決了一些零零散散的問題,累積心得進而寫出這邊 cluster 架設教學文章, 不過學海無涯,深深感到自己對 linux 系統的了解只是滄海一粟,若在下述中有任何的錯誤或改進,歡迎來信共同討論和進步, 以下是小弟的聯絡方式。

高雄師範大學物理學系 吳泰賢(TAI HSIEN WU) anigiss@hotmail.com

# 4. 設定 Master:

## (1) 設定NFS Server

<1>利用「Install Software」功能,搜尋「nfs」,安裝「yast2-nfs-server」。

| hegi's Home<br>File<br>Taah                                                                                                    |                                                                                                    | heşi's Home<br>Teşih                       | Software Manager - YaST (as superuser) Software Manager This tool lefts you install, remove, and update applications, <u>mage</u>                                                                                                    | . a x         |                            |
|----------------------------------------------------------------------------------------------------|----------------------------------------------------------------------------------------------------|--------------------------------------------|----------------------------------------------------------------------------------------------------|---------------|----------------------------|
|                                                                                                    |                                                                                                    |                                            | Boundable     Lipgrades     Installed       Groups     Packages Jating:                                                                                                    |               |                            |
| Search:         Place           Applications         Documents         Place           Favorite Applications         Openations         Mail and Calendar           Banshee<br>Media Player         OpenChice org Writer<br>Media Player         OpenChice org Writer<br>Mail and Player           Image: Search of the proviser         Naclais<br>Hie Browser         Naclais<br>Hie Browser | System<br>Hulp<br>WatT<br>Instal Software<br>Lack Soreen<br>G Shutdown                                               |                                            | Coher Desktops     Polishing     Desktop     Dublishing     Security     System     VorCL Desktop     Desktop     Desktop | C Min         |                            |
| Recert Applications                                                                                                    | Status<br>System Montor<br>System Job Do Prev / Job Bo<br>Netwock: None<br>Cickts configure network:<br>Mon Jul 9, 9 | -46 AM IN 🖸 Computer 🌌 The Bathware Manage | Help Tools                                                                                                    | Aerr<br>4.≅ 0 | Mon jul 5, 9: <u>47 AM</u> |

<2>利用「YaST」功能,進入NFS Server 設定。

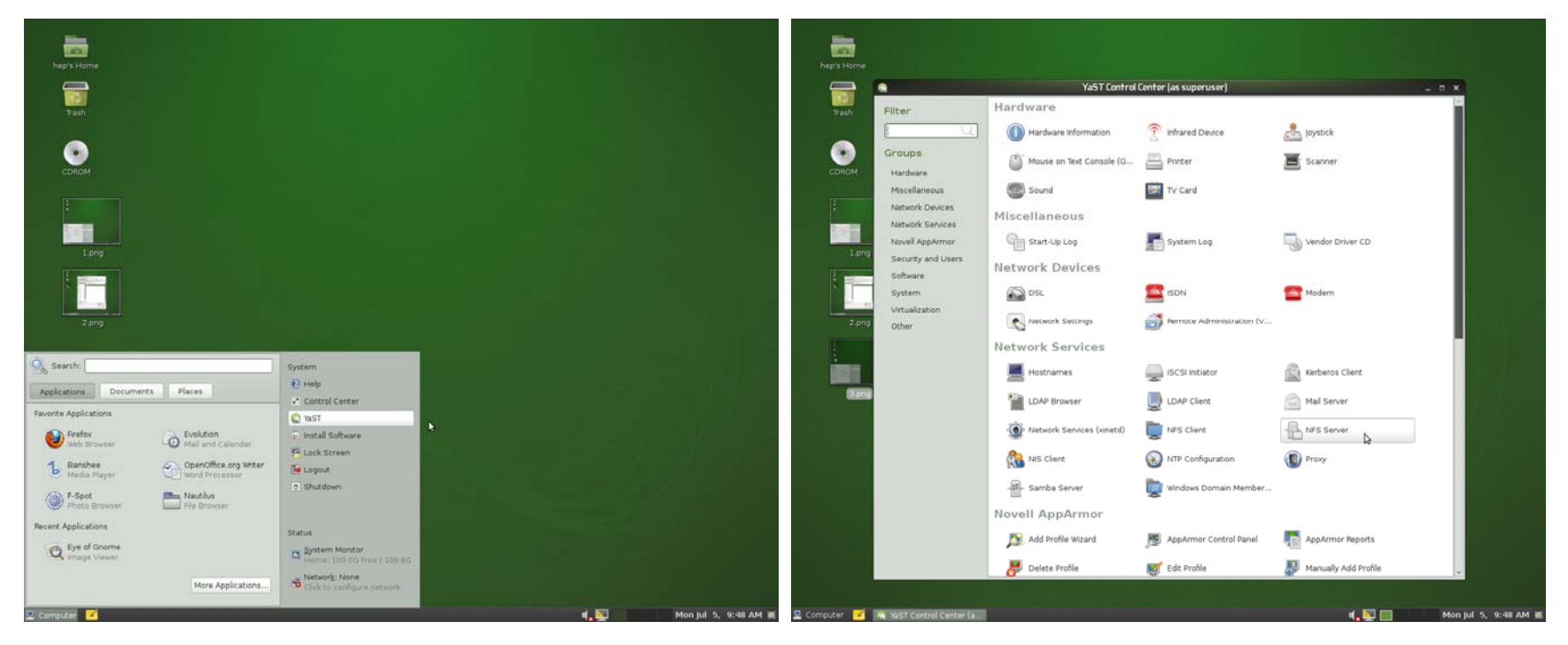

<3>依照下圖畫面設定,並選擇「Next」,其中 domain name 可自行設定,此處採預設狀態。

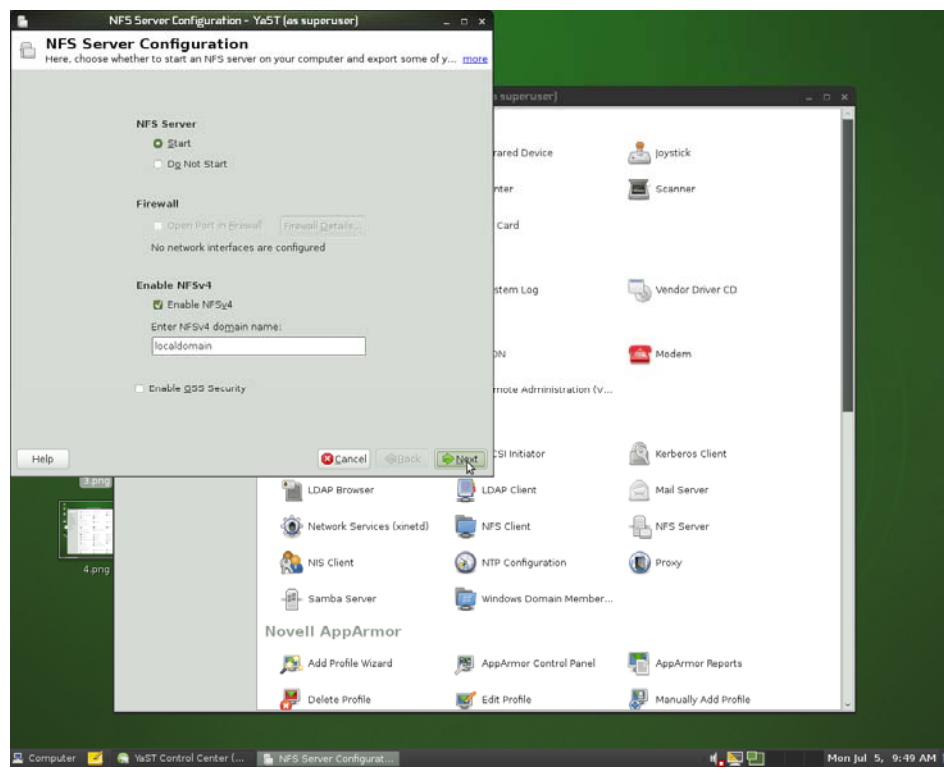

<4>選擇欲分享出去的目錄,以下以/home 為範例,輸入完分享目錄,會出現設定參數選項,「Host Wild Card」預設為「\*」,表示分享給任何一台電腦,而「Options」在 cluster 架設中,我們習慣將預設的「ro,root\_squash」改為「rw,no\_root\_squash」,見下圖。

| 🚡 Directories to Export - Ya5T (as superuser) _ o :                                                                                                    |                           |                       |                      | 🗈 Directories to Export - Y                                                                                                    | (a5T (as superuser) –        | 0 X                    |                        |                      |
|----------------------------------------------------------------------------------------------------|---------------------------|-----------------------|----------------------|----------------------------------------------------------------------------------------------------|------------------------------|------------------------|------------------------|----------------------|
| Directories to Export<br>The upper box contains all the directories to export. more                                                                                                    |                           |                       |                      | Directories to Export<br>The upper box contains all the directories t                                                                                                    | to export. more              |                        |                        |                      |
| Directories Bindmount Targets                                                                                                    | Terra and a second second |                       |                      | Directories Bindmount Targets                                                                                                    |                              | -                      |                        |                      |
|                                                                                                    | t superuser)              |                       | - 0 ×                | Aoma                                                                                                    |                              | s enbouneos)           |                        | - C X                |
|                                                                                                    |                           |                       |                      |                                                                                                    |                              |                        |                        |                      |
| 🔚 (as superuser) 🗙                                                                                                    | rared Device              | Joystick              |                      | as su                                                                                                    | peruser) ×                   | rared Device           | Joystick               |                      |
| Directory to Export:                                                                                                    | nter                      | 5canner               |                      | *                                                                                                    |                              | nter                   | 5canner                |                      |
| (home) @Browse                                                                                                    | Card                      |                       |                      | Options:                                                                                                    |                              | Card                   |                        |                      |
| Sector Sector Se |                           |                       |                      | a o.crossmit                                                                                                    | no root squastray            |                        |                        |                      |
| Host Wild Card Options                                                                                                    | 1                         | -                     |                      | Host Wild Card Options                                                                                                    | © Cancel                     | 1                      | -                      |                      |
|                                                                                                    | stem Log                  | Vendor Driver CD      |                      | <ul> <li>Fside D.crossimint.ro.root_squ</li> </ul>                                                                                                    | uash.sync.no_subtree_check   | stem Log               | Vendor Driver CD       |                      |
|                                                                                                    |                           |                       |                      |                                                                                                    |                              |                        |                        |                      |
|                                                                                                    | DN                        | Carl Modern           |                      |                                                                                                    |                              | pivi                   | Carl Modern            |                      |
|                                                                                                    | mote Administration (v    |                       |                      |                                                                                                    |                              | mote Administration (v |                        |                      |
| Add Linet Edg Paleta                                                                                                    |                           |                       |                      | Add Most                                                                                                    | Edit Dalata                  |                        |                        |                      |
| The part into the parts                                                                                                    | SI Initiator              | A Kerberos Client     |                      | Non Dox                                                                                                    | ent neete                    | SI Initiator           | Referos Clent          |                      |
| Help                                                                                                    |                           |                       |                      | Help                                                                                                    | Sancel Algack B              | nish                   |                        |                      |
| LDAP Browser                                                                                                    | LDAP Client               | Mail Server           |                      |                                                                                                    | LDAP Browser                 | UDAP Client            | Mail Server            |                      |
| 🛞 Network Services (xinetd)                                                                                                    | NFS Client                |                       |                      |                                                                                                    | () Network Services (xinetd) | NFS Client             |                        |                      |
| 4 ong                                                                                                    | NTP Configuration         | Droxy                 |                      | 4.000                                                                                                    | NIS Client                   | NTP Configuration      | I Proxy                |                      |
| - 🕮 - Samba Server                                                                                                    | Windows Domain Member     |                       |                      |                                                                                                    | -#                           | Windows Domain Member  |                        |                      |
| Novell AppArmor                                                                                                    |                           |                       |                      |                                                                                                    | Novell AppArmor              | •                      |                        |                      |
| 5.png                                                                                                    | AppArmor Control Panel    | AppArmor Reports      |                      | 5.prg                                                                                                    | Add Profile Wizard           | AppArmor Control Panel | AppArmor Reports       |                      |
|                                                                                                    |                           |                       |                      | and the second second sec |                              | -                      |                        |                      |
| 🚰 Delete Prohle 📑                                                                                                    | Edit Prohle               | Manually Add Profile  | v                    |                                                                                                    | P Delete Prohle              | छा Eait Prohle         | R Manually Add Profile | <b>v</b>             |
|                                                                                                    |                           |                       |                      | 6.000                                                                                                    |                              |                        |                        |                      |
| 👱 Computer 🛛 😹 YaST Control Center ( 📲 Directories to Export                                                                                                    |                           | 4 <mark>.</mark> ½ 11 | Mon Jul 5, 9:50 AM 💻 | 😫 Computer 🛛 🖉 YaST Control Center (                                                                                                    | Directories to Export        |                        | 네. 및 엔                 | Mon Jul 5, 9:50 AM 🌉 |

# (2) 設定DHCP Server

<1>利用「Install Software」搜尋「dhcp」,安裝「yast2-dhcp-server」。

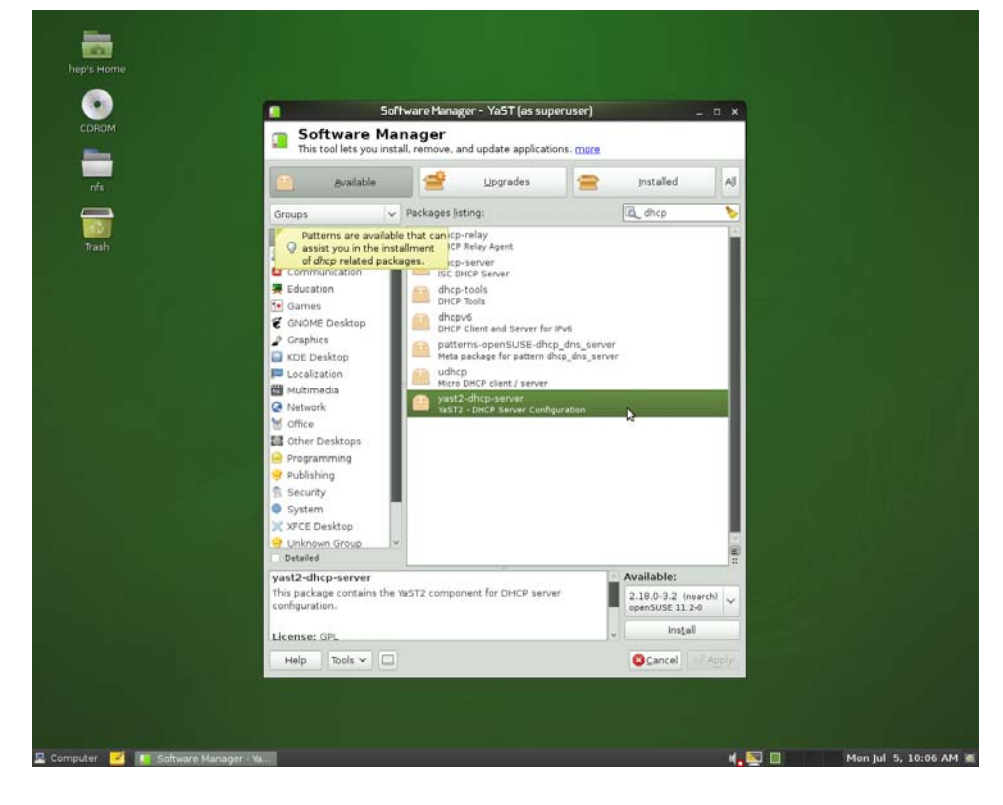

<2>利用「YaST」設定 DHCP Server, 見下圖。

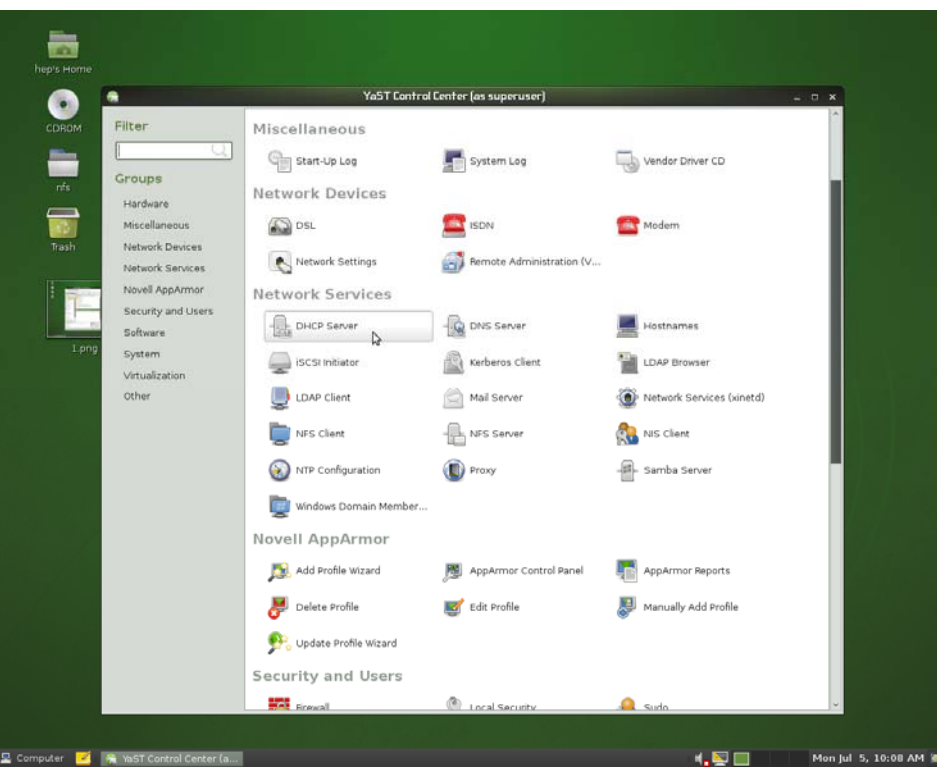

<3>在設定時,若遇到套件不足,openSuSE 會相當人性化的告知,並詢問您是否需要安裝,選擇「Install」即可。

| Dead frewall actions                                      |                                                                                                    | s superuser)                                                               |                                                                                                    |  |
|-----------------------------------------------------------|----------------------------------------------------------------------------------------------------|----------------------------------------------------------------------------|----------------------------------------------------------------------------------------------------|--|
| Read DNCP server<br>Read DNS server<br>these p<br>dhcp-se | (as superuser) ×<br>ackages need to be installed:<br>rver                                                                         | stem Log                                                                   | Vendor Driver CD                                                                                                    |  |
|                                                           | Cancel Circotal                                                                                                    | DN<br>mote Administration (V                                               | Modern Modern                                                                                                    |  |
|                                                           |                                                                                                    | IS Server                                                                  | Hostnames                                                                                                    |  |
|                                                           |                                                                                                    | rberos Client                                                              | LDAP Browser                                                                                                    |  |
|                                                           |                                                                                                    |                                                                            | and,                                                                                                    |  |
| icking the environment                                    |                                                                                                    | il Server                                                                  | Network Services (xinetd)                                                                                                    |  |
| wking the environment                                     |                                                                                                    | il Server<br>S Server                                                      | Network Services (xinetd)     NIS Client                                                                                                    |  |
| icking the antironment                                    | SAbot Sark                                                                                                    | al Server<br>S Server                                                      | Network Services (xinetd)                                                                                                    |  |
| telp                                                      | نه ۸۵۵۲ که ۲۵۰۰ که ۲۵۰۰ که ۲۵۰۰ که ۲۵۰۰ که ۲۵۰۰ که ۲۵۰۰ که ۲۵۰۰ که ۲۵۰۰ که ۲۵۰۰ که ۲۵۰۰ که ۲۵۰۰ که ۲۵۰۰ که ۲۵۰<br>Novell AppArmor | d Server<br>S Server<br>avy                                                | Network Services (xinetd)                                                                                                    |  |
| acking the environment                                    | Windows Domain Member<br>Novell AppArmor<br>St. Add Profile Wizard                                                                | AppArmor Control Panel                                                     | <ul> <li>Wetwork Services (xinetd)</li> <li>Nis Client</li> <li>Samba Server</li> <li>Samba Server</li> </ul>                                                                          |  |
| ecking the environment                                    | Windows Domain Member<br>Novell AppArmor<br>Md Profile Wizard<br>B Delete Profile                                                 | AppArmor Control Panel                                                     | Network Services (xinetd) NiS Client Samba Server AppArmor Reports Manually Add Profile                                                                                                |  |
| arking the environment                                    | Windows Domain Member<br>Novell AppArmor<br>Mice Profile<br>Delete Profile<br>Cupdate Profile Wizard                              | al Server<br>S Server<br>xy<br><br>MpArmor Control Panel<br>S Edit Profile | Image: Wetwork Services (xinetd)         Image: Nis Client         Image: Samba Server         Image: Samba Server         Image: AppArmor Reports         Image: Manually Add Profile |  |

<4>開始進行設定,Master有兩張網路卡,選擇對內那張設定為DHCP Server,並開啓此Server在防火牆的通路(由於我們在安裝時,已經對內那張網路卡的防火牆關閉,所以其實此舉動無異議)。

| 6 I        | DHCP Server Wizar      | d (i of 4): Card Sel          | ection - YaST (as superuser)         | _ 0 ×    |                                                                                                    |                             |                     |
|------------|------------------------|-------------------------------|--------------------------------------|----------|----------------------------------------------------------------------------------------------------|-----------------------------|---------------------|
| B DH       | CP Server W            | lizard (1 of                  | 4): Card Selection                   |          |                                                                                                    |                             |                     |
| Serec      |                        |                               |                                      |          |                                                                                                    |                             |                     |
| Network Ca | irds for DHCP Serve    | r                             |                                      |          | s superuser)                                                                                                    |                             | _ 0 ×               |
| Selected   | Interface Name         | Device Name                   | IP                                   |          |                                                                                                    |                             | î                   |
| ×          | eth0<br>eth1           | RTL-8139/81390<br>SMC2-1211TX | /8139C+ DHCP address<br>DHCP address |          |                                                                                                    | _                           |                     |
|            |                        |                               |                                      |          | stem Log                                                                                                    | Vendor Driver CD            |                     |
|            |                        |                               |                                      |          |                                                                                                    |                             |                     |
|            |                        |                               |                                      |          |                                                                                                    | C Madam                     |                     |
|            |                        |                               | Deselect                             |          | and a second second sec | Modern                      |                     |
|            |                        |                               |                                      |          | mote Administration (V                                                                                                    |                             |                     |
|            |                        |                               |                                      |          |                                                                                                    |                             |                     |
|            |                        |                               |                                      |          |                                                                                                    | -                           |                     |
| Open B     | rewall for Selected Ir | vterfaces                     |                                      |          | IS Server                                                                                                    | Hostnames                   |                     |
|            |                        |                               |                                      |          | rberos Client                                                                                                    | LDAP Browser                |                     |
|            |                        |                               |                                      |          | ul Server                                                                                                    | 🛞 Network Services (xinetd) |                     |
|            |                        |                               |                                      |          | S Server                                                                                                    | R NIS Client                |                     |
| Help       |                        |                               | Select Apple                         | k 🌸 Next | pxy                                                                                                    | - Samba Server              |                     |
| 1          |                        |                               | Windows Domain Membe                 | н        |                                                                                                    | _                           |                     |
|            | 3.png                  |                               | Novell AppArmor                      |          |                                                                                                    |                             |                     |
|            |                        |                               | ночен дррагног                       |          |                                                                                                    | _                           |                     |
|            |                        |                               | Add Profile Wizard                   | , 19     | AppArmor Control Panel                                                                                                    | AppArmor Reports            |                     |
|            |                        |                               | Delete Profile                       | <b>1</b> | dit Profile                                                                                                    | Manually Add Profile        |                     |
|            |                        |                               | 0                                    |          |                                                                                                    |                             |                     |
|            |                        |                               | 👫 Update Profile Wizard              |          |                                                                                                    |                             |                     |
|            |                        |                               | Security and Users                   |          |                                                                                                    |                             |                     |
|            |                        |                               | No. of Contract                      | <b>.</b> | and Consults                                                                                                    | A cut                       | J                   |
|            |                        |                               | and remain                           | _        | PROB SUPERING                                                                                                    |                             |                     |
|            | -                      |                               |                                      |          |                                                                                                    |                             |                     |
| 🚆 Compute  | ir 💌 🐔 Yast (          | control Center (              | DHCP Server Wizard (                 |          |                                                                                                    | 4 <mark>.</mark> 🖳 📶        | Mon Jul 5, 10:14 AM |

<5>設定好 DHCP Server 的內容,「Domain Name」可自行設定,「Primary Name Server IP」設定為對內網路卡的 IP(我們之前以將 其設定為 192.168.1.1),「Gateway」設定和「primary Name Server IP」相同,詳見下圖。

| LDAP Support              |                                                                                                    | s superuser)                                                                                                    |                                                                                                    | × |
|---------------------------|----------------------------------------------------------------------------------------------------|----------------------------------------------------------------------------------------------------|----------------------------------------------------------------------------------------------------|---|
| Domain Name:              | NTP Time Server:                                                                                                    | stem Log                                                                                                    | Vendor Driver CD                                                                                                    |   |
| localhost                 | Driet Resure                                                                                                    |                                                                                                    | 9                                                                                                    |   |
| rimary Name Server IP:    | Ennt Server:                                                                                                    |                                                                                                    |                                                                                                    |   |
| 192.168.1.1               | NAME Conver                                                                                                    | DN                                                                                                    | Modem                                                                                                    |   |
| ¿econdary Name Server IP: | mino server.                                                                                                    |                                                                                                    | -                                                                                                    |   |
| Default Cateway (Bouter)  | Default Lease Time: Units:                                                                                                    | mote Administrati                                                                                                    | on (V                                                                                                    |   |
| 192.168.1.1               | 4 Hours                                                                                                    |                                                                                                    |                                                                                                    |   |
|                           |                                                                                                    |                                                                                                    | _                                                                                                    |   |
|                           |                                                                                                    | is server                                                                                                    | Hostnames                                                                                                    |   |
|                           |                                                                                                    | rberos Client                                                                                                    | LDAP Browser                                                                                                    |   |
|                           |                                                                                                    | il Server                                                                                                    | Network Services (xinetd)                                                                                                    |   |
|                           |                                                                                                    |                                                                                                    | 1987                                                                                                    |   |
|                           |                                                                                                    | S Server                                                                                                    | NIS Client                                                                                                    |   |
| Help                      | S Abort 4                                                                                                    | Back                                                                                                    | NIS Client                                                                                                    |   |
| Help                      | CAbort 4                                                                                                    | Back Next pxy                                                                                                    | NIS Client                                                                                                    |   |
| Help                      | SAbort 🖷                                                                                                    | Back Next pxy                                                                                                    | NIS Client                                                                                                    |   |
| Help                      | Windows Domain Me<br>Novell AppArmor                                                                                                    | Back Next pry                                                                                                    | ᇌ NS Clent<br>म्बी- Samba Server                                                                                                    |   |
| Help<br>J.png             | کملمور ا<br>کی Windows Domain Me<br>Novell AppArmor<br>کی Add Profile Wizard                                                                                     | Back Photo pay                                                                                                    | NIS Client                                                                                                    |   |
| неф<br>Э.рлд<br>4.рлд     | Abot     Mindows Domain Me     Novell AppArmor     Ad Profile Wizard     Poliete Profile                                                                         | Back to be to be t | NIS Client<br>                                                                                                    |   |
| нер<br>3.рпр<br>4.ртр     | Abat     Mindows Domain Me     Novell AppArmor     Add Profile Wizard     Pelete Profile     Update Profile Wizar                                                | Back Des Server                                                                                                    | NIS Client           NIS Client           Image: Samba Server           nel         Image: AppArmor Reports           Image: Manually Add Profile |   |
| Help<br>2,png<br>4,png    | Abot     Mindows Domain Me     Novell AppArmor     M. Add Profile Wizard     Pellete Profile     Outpate Profile     Outpate Profile Wizar     Security and User | Back Der S Server                                                                                                    | NIS Client           NIS Client           Image: Samba Server           nel         Image: AppArmor Reports           Image: Manually Add Profile |   |

<6>設定您欲創造的虛擬 IP 範圍,此處我們設定為 192.168.1.2~192.168.1.100,見下圖。

| ubnet Information                  |                                                              |                                                                                                    |                                                      |                  |  |
|------------------------------------|--------------------------------------------------------------|----------------------------------------------------------------------------------------------------|------------------------------------------------------|------------------|--|
|                                    |                                                              |                                                                                                    |                                                      | 24               |  |
|                                    |                                                              |                                                                                                    |                                                      |                  |  |
|                                    |                                                              | 192.168.1.254                                                                                                    |                                                      |                  |  |
| Address Range<br>Eirst IP Address: |                                                              | Last IP Address:                                                                                                    |                                                      |                  |  |
| 192.168.1.2                        |                                                              | 192.168.1.100                                                                                                    |                                                      |                  |  |
| Default:                           | Units:                                                       | Max                                                                                                    | imum:                                                | Units:           |  |
| 4                                  | Hours                                                        | ▼ 2                                                                                                    |                                                      | Days             |  |
| нар                                | Hours                                                        | V 2                                                                                                    | ver v                                                | Days V           |  |
| (4<br>Help<br>J.prig               | Hours                                                        | Samehranice DNS Ser<br>dows Domain Member                                                                                             | ver                                                  | OAbort Gack Gack |  |
| 4<br>Help                          | Hours                                                        | Synchronice DND Ser  dows Domain Member  AppArmor  Profile wizard                                                                     | tu-                                                  | AppArmor Reports |  |
| 4<br>Help                          | Hours                                                        | Symphronize DNS Ser<br>dows Domain Member<br>AppArmor<br>I Profile Wizard<br>ete Profile                                              | fue<br>MppArmor Control Panel                        | AppArmor Reports |  |
| 4<br>Help<br>2.png<br>4.png        | Hours<br>The Win<br>Novell J<br>Park<br>Park<br>Park<br>Park | Synchronize DND Ser  dows Domain Member  AppArmor  I Profile Wizard  ete Profile Wizard                                               | tur<br>Marine AppArmor Control Panel<br>Edit Profile | AppArmor Reports |  |
| 4<br>Help<br>3.png<br>4.png        | Hours                                                        | Synchronize DNS Ser<br>dows Domain Member<br>AppArmor<br>I Profile Wizard<br>ete Profile Wizard<br>Jote Profile Wizard<br>y and Users | fun<br>Marmor Control Panel                          | ApArmor Reports  |  |

<7>選擇開啓即啓動 DHCP Server,並可利用「DHCP Server Expert Configuration」更準確的設定那台 Node 的 IP 指定為多少,依據本人經驗,嚴格指定每台 Node 分配到的虛擬 IP,在整個 cluster 會較穩定,因此建議大家執行此步驟。

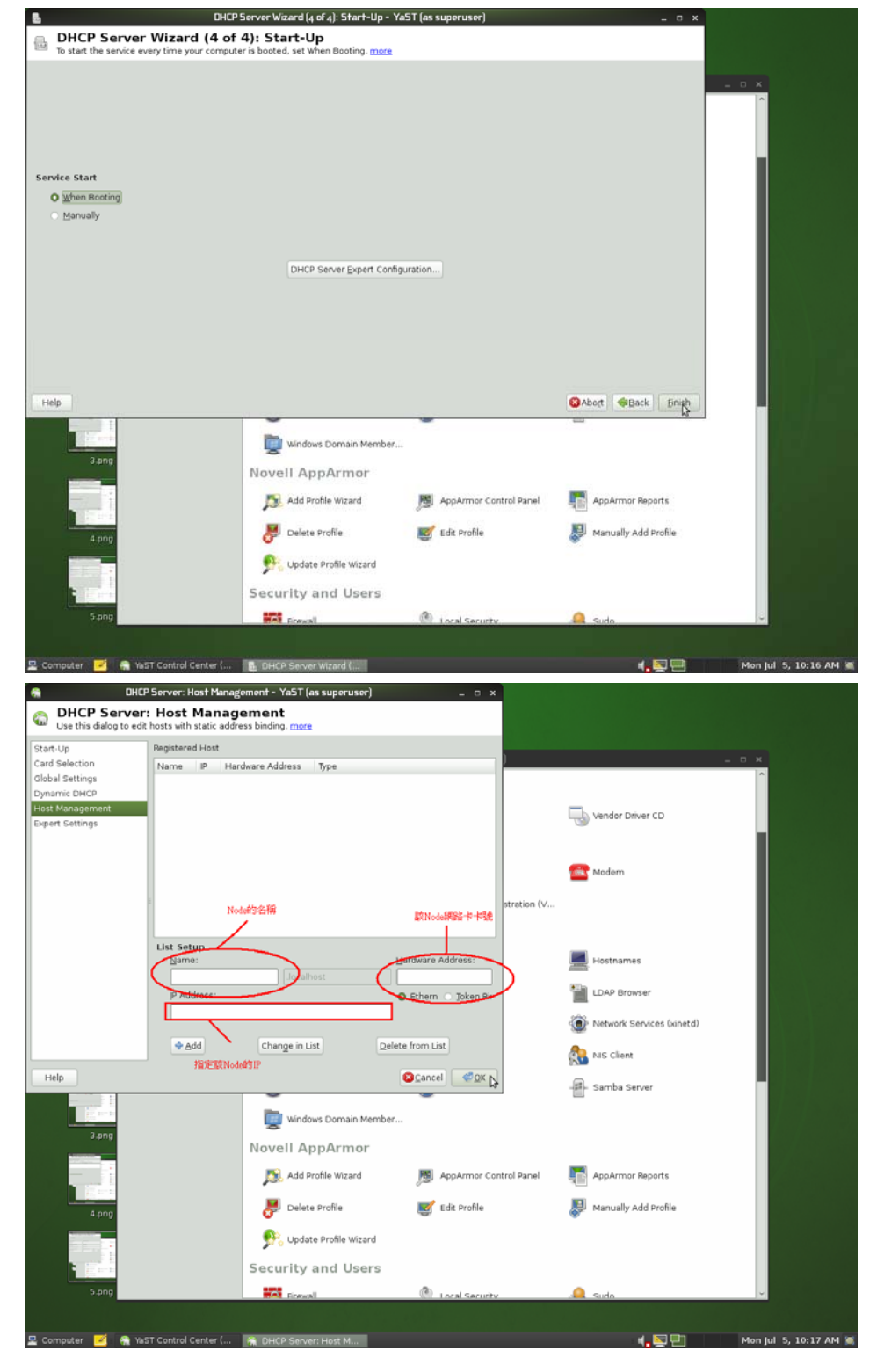

### (3) 設定NIS Server

<1>利用「Install Software」搜尋 nis,並安裝「yast2-nis-server」。

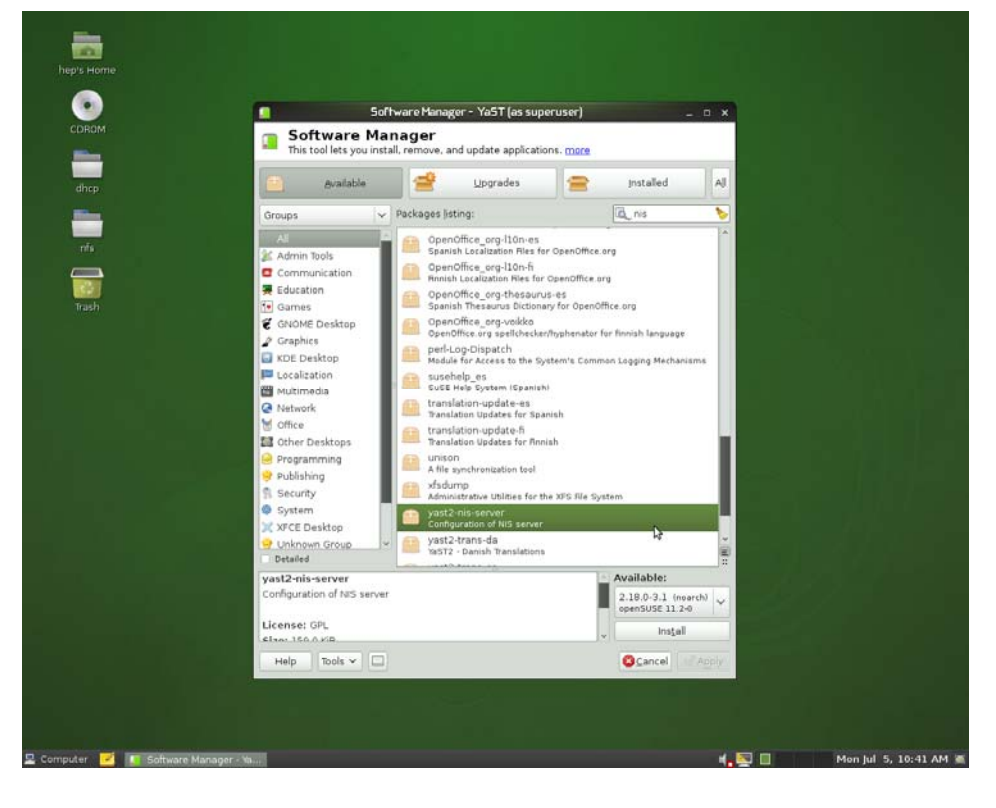

<2>在「YaST2」中,設定「NIS Server」。

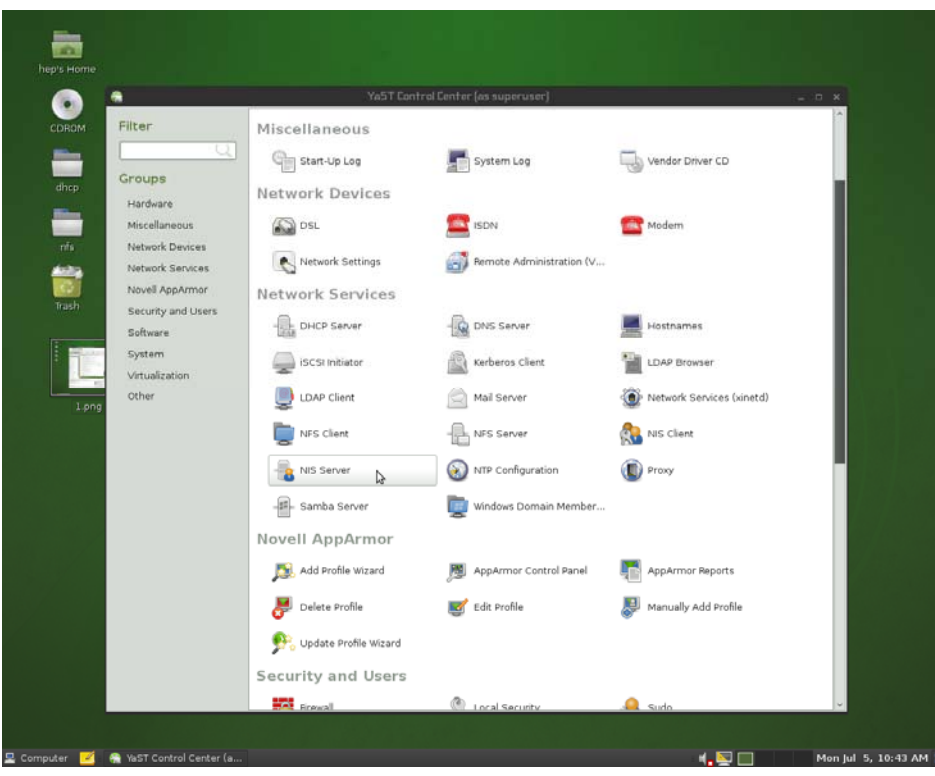

<3>選擇「Install and set up an NIS Master Server」,並將自動開始安裝不足的套件。

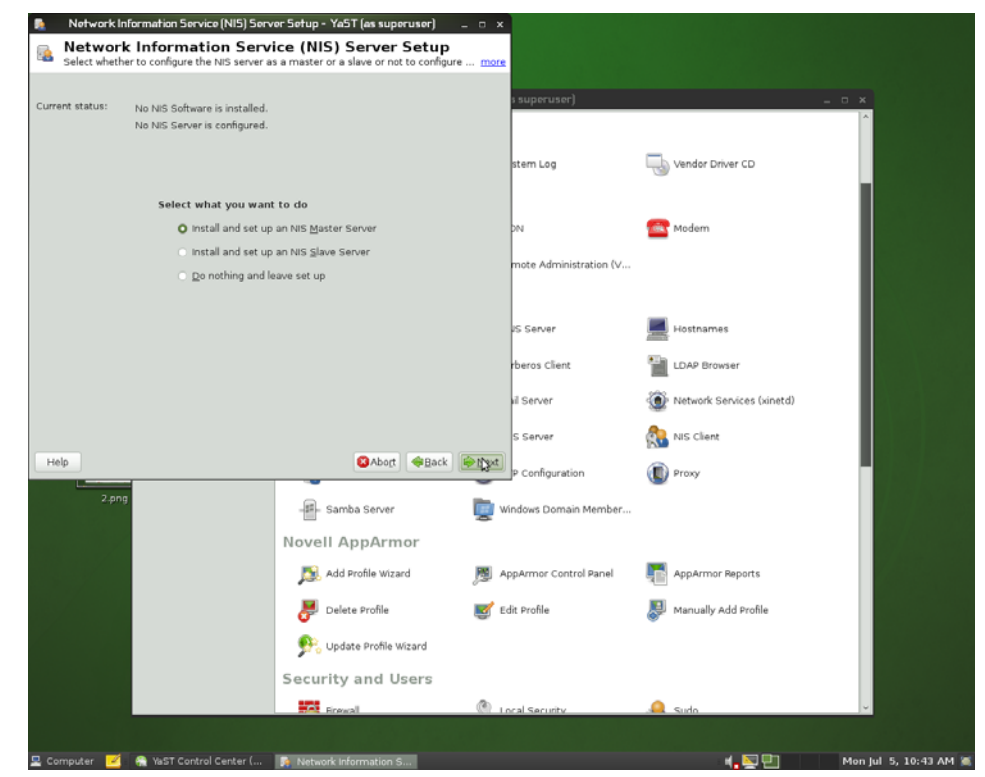

<4>「NIS Domain Name」可自行設定,詳細如下圖設定。

|                                                                                                    |                         | Company of the          |                             |  |
|----------------------------------------------------------------------------------------------------|-------------------------|-------------------------|-----------------------------|--|
| NIS <u>D</u> omain Name                                                                                                    |                         | rankerman.)             |                             |  |
| localdomain                                                                                                    |                         |                         |                             |  |
| This host is also a NIS glient                                                                                                    |                         | stem Log                | Vendor Driver CD            |  |
| Active Slave NIS server exists                                                                                                    |                         |                         |                             |  |
| Fast Map distribution (rpc.ypxfrd)                                                                                                    |                         | DN .                    | Modern                      |  |
| Changing of passwords                                                                                                    |                         | and the initial of the  |                             |  |
| Allow changes to passwords                                                                                                    |                         | mote Administration (v  |                             |  |
|                                                                                                    |                         |                         |                             |  |
|                                                                                                    |                         | IS Server               | Hostnames                   |  |
| Open Port in Brewall Frewall Details                                                                                                    |                         | rberos Client           | LDAP Browser                |  |
| rewall port is open on selected interfaces                                                                                                    |                         |                         | **                          |  |
| Other glob                                                                                                    | al settings             | ul Server               | ( Network Services (xinetd) |  |
|                                                                                                    |                         | S Server                | NIS Client                  |  |
|                                                                                                    | QAbot ⊕Bac              | k Next P Configuration  | Droxy                       |  |
| 2.png                                                                                                    | -III- Samba Server      | 🕎 Windows Domain Member |                             |  |
| 1990 - 1990 - 19900 - 19900 - 19900 - 1990 - 19900 - 1990 - 1990 - 1990 - 1990 | Novell AppArmor         |                         |                             |  |
| 3 000                                                                                                    | 🔊 Add Profile Wizard    | AppArmor Control Panel  | AppArmor Reports            |  |
|                                                                                                    | Delete Profile          | 📑 Edit Profile          | Manually Add Profile        |  |
|                                                                                                    | 👫 Update Profile Wizard |                         |                             |  |
| 4.png                                                                                                    | Security and Users      |                         |                             |  |
|                                                                                                    | 100                     | @                       |                             |  |

<5>Maps 使用預設即可,若遇到預設為全部沒有打勾的情況,可以選擇「Abort」,再重頭設定一次,而「Install and set up an NIS Master Server」會變成「Reconfigure NIS Master Server」,繼續上述步驟後,Maps 即會出現如下圖的預設值。

| NIS Server Maps Setup -                                                 | YaST (as superuser)     | - 0 ×                   |                             |                       |
|-------------------------------------------------------------------------|-------------------------|-------------------------|-----------------------------|-----------------------|
| NIS Server Maps Setup     with this dialog, adjust which maps will be a | available.              |                         |                             |                       |
| Maps:                                                                   |                         |                         |                             |                       |
| auto-master  ethers  group hosts                                        |                         | i superuser)            |                             |                       |
| netgrp<br>netid<br>networks<br>passwd<br>netican                        |                         | stem Log                | Vendor Driver CD            |                       |
| protocols                                                               |                         | 214                     | Modern                      |                       |
| services                                                                |                         | mote Administration (V  |                             |                       |
|                                                                         |                         | 25 Server               | Hostnames                   |                       |
|                                                                         |                         | rberos Client           | LDAP Browser                |                       |
|                                                                         |                         | vil Server              | 🛞 Network Services (xinetd) |                       |
|                                                                         |                         | S Server                | NIS Client                  |                       |
| Help                                                                    | SAbogt Carlack          | P Configuration         | Proxy                       |                       |
| 2.png                                                                   | - Samba Server          | 🤠 Windows Domain Member |                             |                       |
| 1 1 1 1 1 1 1 1 1 1 1 1 1 1 1 1 1 1 1                                   | Novell AppArmor         |                         |                             |                       |
| 3.png                                                                   | 🔊 Add Profile Wizard    | AppArmor Control Panel  | AppArmor Reports            |                       |
|                                                                         | Delete Profile          | 😻 Edit Profile          | Manually Add Profile        |                       |
|                                                                         | 👫 Update Profile Wizard |                         |                             |                       |
| 4.png                                                                   | Security and Users      | <u>^</u>                |                             |                       |
|                                                                         | Firewall                | (M) Local Security      | .🛄 Suda                     |                       |
|                                                                         |                         |                         |                             |                       |
| 👱 Computer 🛛 🧭 YaST Control Center (                                    | 🚺 NIS Server Maps Setu  |                         | 4, <u>N</u> U               | Mon Jul 5, 10:46 AM 📓 |

<6>先將預設的兩組資料刪除後,再選擇「Add」,並編輯「Netmask」為 255.255.255.0,「Network」為 192.168.1.0(由於我們的主機對內 IP 為 192.168.1.1,因此我們對內整個網域即為 192.168.1.0)。(PS.圖中兩筆預設記得刪除,否則搭配 MPICH2 時會有問題)

|                  | Network                 |               |                                                                                                    | (superuser)                                                                                            |                                                                                                    |   |
|------------------|-------------------------|---------------|----------------------------------------------------------------------------------------------------|----------------------------------------------------------------------------------------------------|----------------------------------------------------------------------------------------------------|---|
| .0.0.0           | 0.0.0.0                 |               |                                                                                                    |                                                                                                    |                                                                                                    | ^ |
|                  |                         | Edit netmask  | eruser) ×<br>and network                                                                                                    | stem Log                                                                                               | Vendor Driver CD                                                                                     |   |
|                  |                         | 255.255.255.0 |                                                                                                    | DN                                                                                                    | Contract Modern                                                                                      |   |
|                  |                         | 192.168.1.0   | ancel                                                                                                    | mote Administration (V                                                                                 |                                                                                                    |   |
|                  |                         |               |                                                                                                    | 25 Server                                                                                              | Hostnames                                                                                            |   |
|                  |                         |               |                                                                                                    | rberos Client                                                                                          | LDAP Browser                                                                                         |   |
|                  |                         |               |                                                                                                    | il Server                                                                                              | () Network Services (xinetd)                                                                         |   |
|                  |                         |               |                                                                                                    |                                                                                                    |                                                                                                    |   |
| ≽∆dd             | Edit 🚍 Delet            |               |                                                                                                    | S Server                                                                                               | RIS Client                                                                                           |   |
| P Add W          | Edit 💭 Delet            |               | SAbort @Back                                                                                                    | S Server                                                                                               | 🕵 NIS Client                                                                                         |   |
| ₽ Add 🔋<br>Help  | Edit Delete             |               | SAbort ⊕Back                                                                                                    | S Server<br>Einish P Configuration<br>Windows Domain Member                                            | 🚵 NIS Client                                                                                         |   |
| P Add ()<br>Help | Edit Delete             | •             | Samba Server<br>Novell AppArmor                                                                                                  | Enish P Configuration                                                                                  | 🕵 NIS Clent                                                                                          |   |
| P Add (P<br>Help | 2.png                   |               | Add Profile Wizard                                                                                                    | S Server<br>P Configuration<br>Windows Domain Member                                                   | <table-of-contents> NIS Client<br/>() Proxy<br/>() AppArmor Reports</table-of-contents>              |   |
| P Add ()<br>Help | 2.png<br>3.png          | •             | Abot Head                                                                                                    | S Server<br>Enish P Configuration<br>Windows Domain Member<br>AppArmor Control Panel                   | <ul> <li>NIS Clent</li> <li>Proxy</li> <li>AppArmor Reports</li> <li>Manually Add Profile</li> </ul> |   |
| Help             | 2.png<br>3.png          | 3             | Abort Head  Abort Head  Add Profile Wizard  Celete Profile  Update Profile Wizard                                                | S Server<br>Enish P Configuration<br>Windows Domain Member<br>M AppArmor Control Panel<br>Stdt Profile | <ul> <li>NIS Cleat</li> <li>Proxy</li> <li>AppArmor Reports</li> <li>Manually Add Profile</li> </ul> |   |
| ₽ Add ()<br>Help | 2.png<br>3.png<br>4.png | 3             | Abort Control of the server  Add Profile Wizard  Add Profile Wizard  Collecte Profile  Update Profile Wizard  Security and Users | S Server<br>P Configuration<br>Windows Domain Member<br>M AppArmor Control Panel                       | <ul> <li>NIS Clert</li> <li>Proxy</li> <li>AppArmor Reports</li> <li>Manually Add Profile</li> </ul> |   |

#### (4)Master額外設定

<1>由於SSH Server 在安裝 openSuSE 即設定開啓(openSuSE11.2 預設為關閉,安裝時請自行打開),因此此處跳過,有關SSH Server 更詳細教學,可參考「鳥哥的 Linux 私房菜」。

<2>先以 root 登入,執行 vi /etc/hosts,設定如下圖(由於此處我們 Master 對內虛擬 IP 為 192.168.1.1,而 node2 對內 IP 為 192.168.1.2)。

192.168.1.1 master 192.168.1.2 node2

<3>大致上 Master 的設定就結束了!!

# 5. 設定 Nodes:

### (1) 設定hosts

以 root 登入,執行 vi /etc/hosts,設定如下圖。

192.168.1.1 master 192.168.1.2 node2

## (2) 設定NFS Client

<1>利用「YaST2」選擇「NFS Client」。

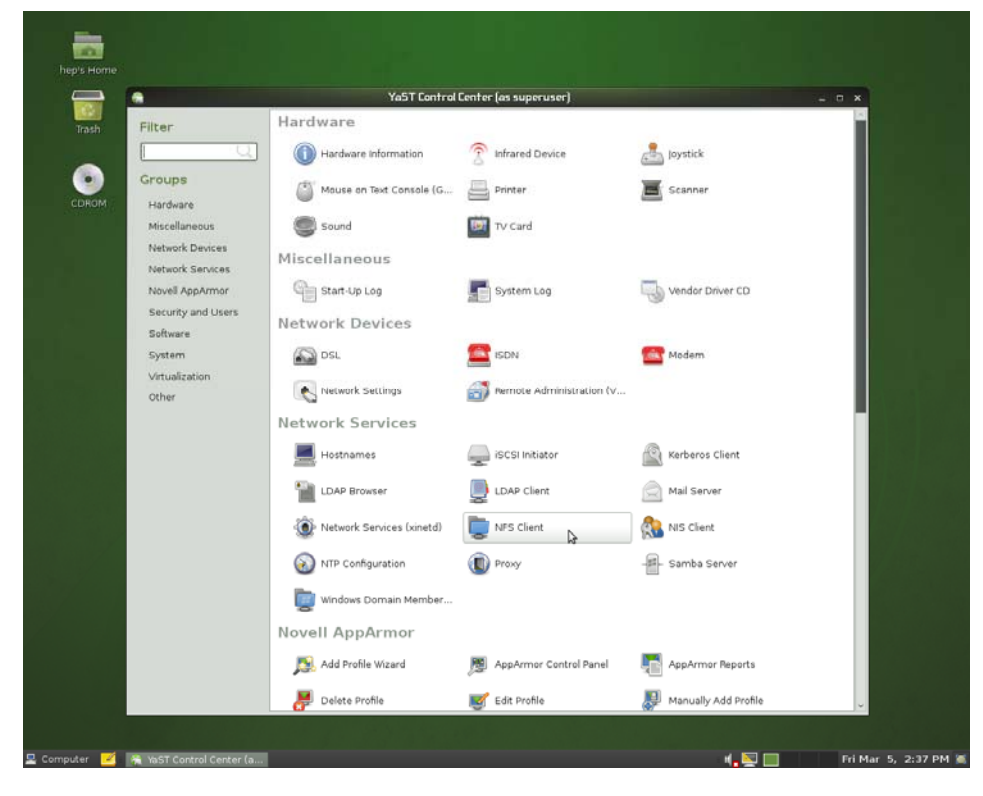

<2>利用「Add」設定,將 Master中的硬碟空間載入到本機(此處即為 node2)上,其中「NFS Server Hostname」設定為 Master 的 IP,「Remote Directory」為 Master 分享的資料夾名稱,「Mount Point (local)」為掛載到本機的位置(可跟本機資料夾相同,會蓋過去)。

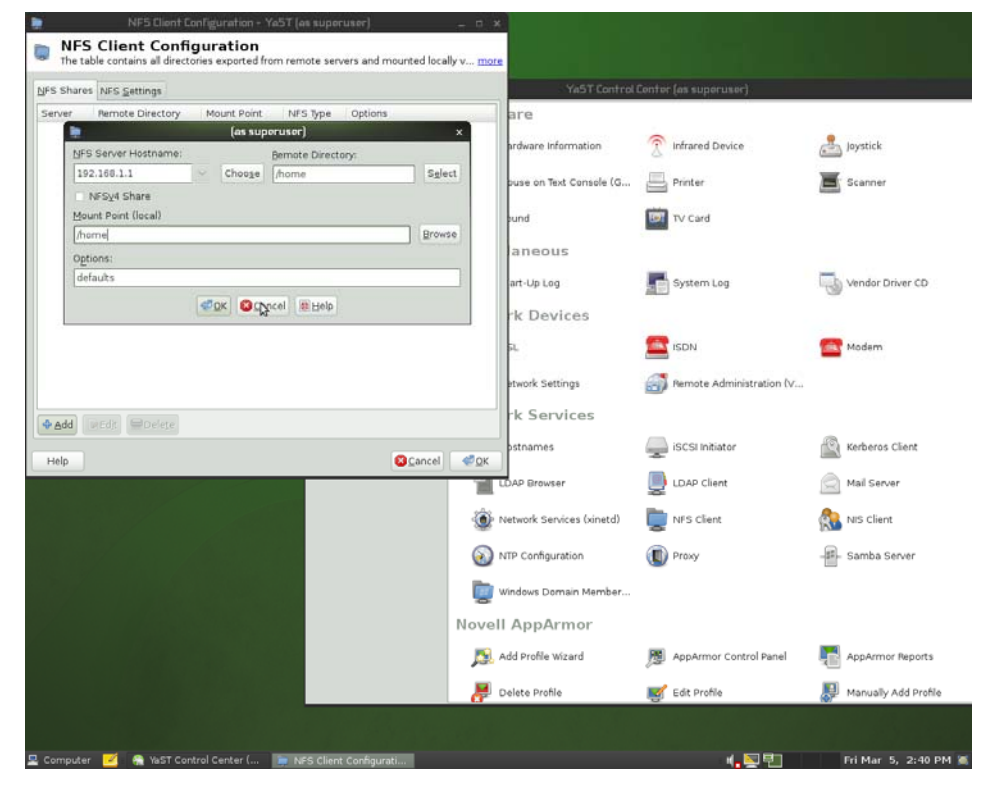

#### (3) 設定NIS Client

<1>利用「YaST2」設定「NIS Client」。

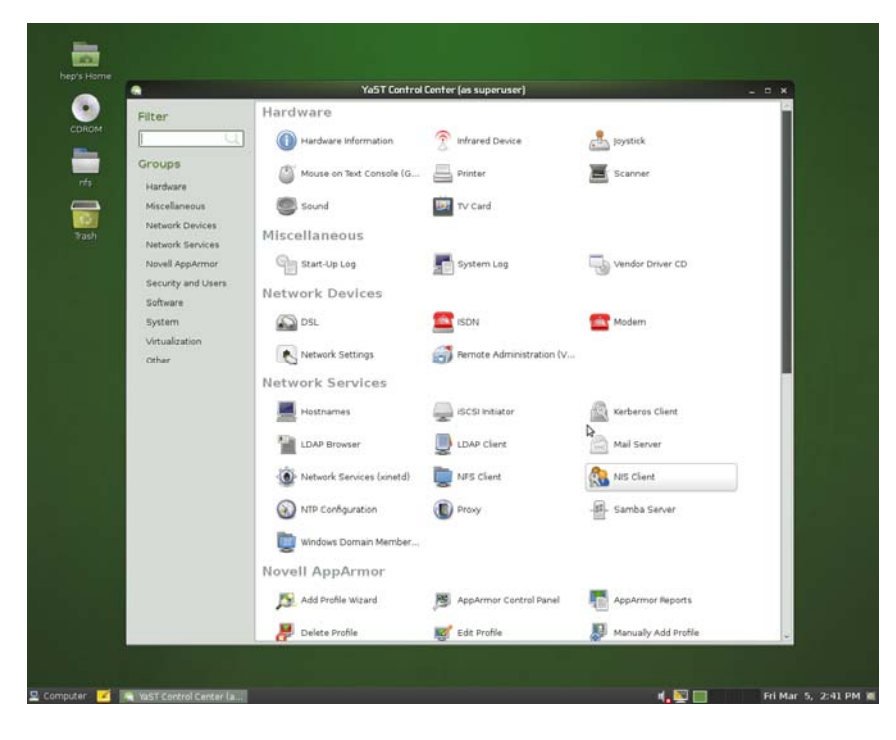

<2>如下圖設定,記得「NIS Domain」要和當初設定 Master 中 NIS Server 對應,「Addresses of NIS servers」輸入 Master 對內虛擬 IP(此處即為 192.168.1.1),「Start Automounter」記得打勾。

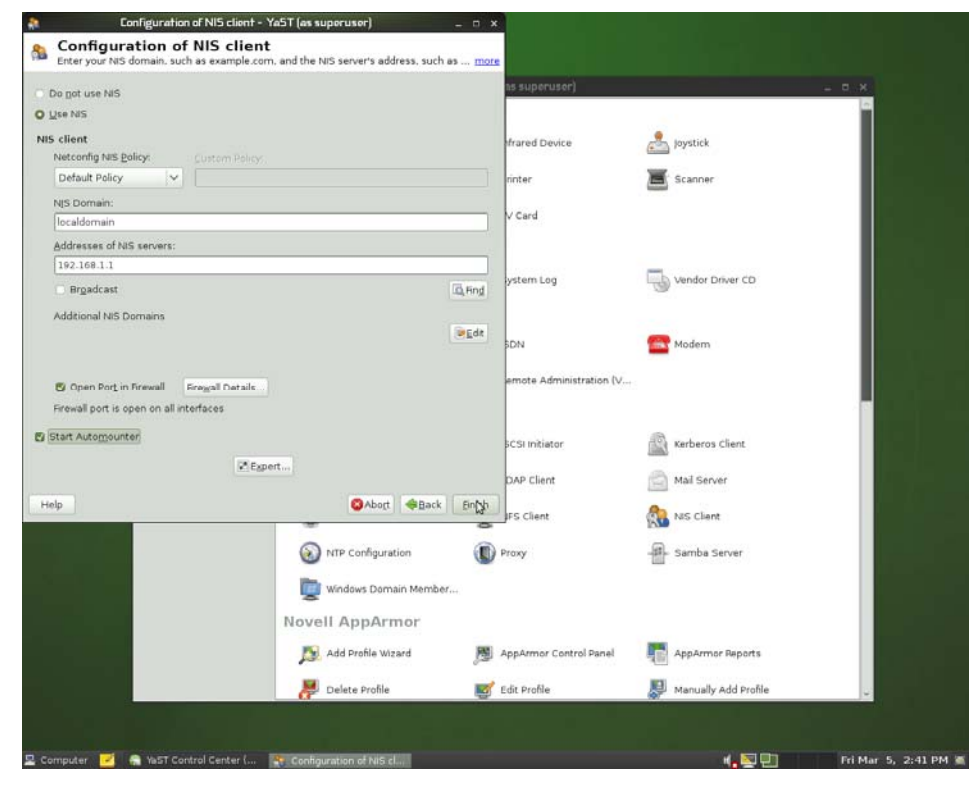

#### <3>此時會和開機時自動預設帳號有衝突,可自行選擇是否要取消自動登入預設帳號。

| Do not use MiS                                                                                      |                                                                                                    | as superuser)                                                                                                    |                                                                                       |   |
|----------------------------------------------------------------------------------------------------|----------------------------------------------------------------------------------------------------|----------------------------------------------------------------------------------------------------|---------------------------------------------------------------------------------------|---|
| Use NIS                                                                                             |                                                                                                    |                                                                                                    |                                                                                       | - |
| 5 client                                                                                            |                                                                                                    |                                                                                                    |                                                                                       |   |
| Netconfig NIS Policy: Custom                                                                        |                                                                                                    | frared Device                                                                                                    | Joystick                                                                              |   |
| Default Po                                                                                          | os superuser) X                                                                                          | rinter                                                                                                    | Scanner                                                                               |   |
| NIS Domain<br>localdomai<br>Addresses                                                               | login feature is enabled for user hep.<br>bled.<br>atic login?                                           | V Card                                                                                                    |                                                                                       |   |
| 192.168.1.<br>Brgadcast                                                                             |                                                                                                    | ig, Fing                                                                                                    | Vendor Driver CD                                                                      |   |
| Additional NIS Domains                                                                              |                                                                                                    |                                                                                                    |                                                                                       |   |
| EDBORD D PRESS PRESS VICTORS VI                                                                     |                                                                                                    | SDN SDN                                                                                                    | Modem                                                                                 |   |
| 🗑 Open Port in Firewall 🛛 Freegal Ce                                                                | tale .                                                                                                   | BDN<br>emote Administration (V                                                                                                | Modern                                                                                |   |
| 🕲 Open Port in Firewall 🛛 Erogal Da<br>Firewall port is open on all interfaces                      | rait                                                                                                    | BEdt 3DN emote Administration (V                                                                                              | Modem .                                                                               |   |
| S Open Port in Firewall Reegal Pa<br>Firewall port is open on all interfaces<br>Start Automounter   | e als                                                                                                    | BDN<br>emote Administration (V<br>BCSI Initiator                                                                              | Modern                                                                                |   |
| S Open Port in Firewall Energial Du<br>Frewall port is open on all interfaces<br>Start Automounter  | rals.<br>I <sup>®</sup> Egport                                                                           | BDN<br>emote Administration (V<br>CSI Initiator<br>DAP Client                                                                 | Modern<br><br>Mai Server                                                              |   |
| Open Port in Firewall Frequel Dr.<br>Firewall port is open on all interfaces     Start Automounter  | raik<br>≪Ezpert<br>©Abort @Back                                                                          | Ede<br>DN<br>amote Administration (V<br>CSI Initiator<br>DAP Client<br>FS Client                                              | Modern<br>Modern<br>Mail Server<br>Mail Server<br>Mail Server                         |   |
| C Open Port in Finewall Energial Da<br>Firewall port is open on all interfaces<br>Start Automounter | raik<br>■ Espert<br>● Abott ● Back<br>● N/P Configuration                                                | Ede<br>DN<br>emote Administration (V<br>ICSI Initiator<br>DAP Client<br>FS Client                                             | Modern<br>Mail Server<br>Mail Server<br>Nis Clant<br>Samba Server                     |   |
| Open Port in Frewall Fregal Da<br>Frewall port is open on all interfaces Start Automounter olp      | eraile<br>■ Expert<br>● Abort ● Back<br>● NTP Configuration<br>■ Windows Domain Member                   | Enish<br>FS Client<br>FS Client                                                                                               | Modern  Modern  Kerberos Client  Mal Server  Mal Server  Samba Server                 |   |
| Open Port in Firewall Frequel Con Frewall port is open on all interfaces Start Automounter elp      | raik<br>■ Espert<br>● Abort ● Back<br>● InTP Configuration<br>■ Windows Domain Member<br>Novell AppArmor | DN<br>emote Administration (V<br>aCSI Initiator<br>DAP Client<br>DAP Client<br>FS Client<br>FS Client                         | Modern<br>Kerberos Client<br>Mail Server<br>Mail Server<br>Mai Server<br>Samba Server |   |
| Copen Port in Finewall Energial Fix<br>Frewall port is open on all interfaces<br>Start Automounter  | raik                                                                                                    | DN<br>emote Administration (V<br>CSI initiator<br>DAP Client<br>FS Client<br>FS Client<br>FS Client<br>AppArmor Control Panel | Modern  Karberos Client  Mal Server  Mal Server  Samba Server  AppArmor Reports       |   |

(3)測試Nodes設定是否成功

<1>測試 NFS Server,在終端機下執行 df,若出現如下圖訊息,即表示成功。

|                              | h          | ep@linux-q | pma:~     |      | -                |  |  |  |  |  |
|------------------------------|------------|------------|-----------|------|------------------|--|--|--|--|--|
| File Edit View Terr          | ninal Help |            |           |      |                  |  |  |  |  |  |
| Directory: /home/hep/Desktop |            |            |           |      |                  |  |  |  |  |  |
| Fri Mar 5 14:44:00 CST 2010  |            |            |           |      |                  |  |  |  |  |  |
| hep@node2:~/Desktop          | > cd       |            |           |      |                  |  |  |  |  |  |
| hep@node2:~> df              |            |            |           |      |                  |  |  |  |  |  |
| Filesystem                   | 1K-blocks  | Used       | Available | Use% | Mounted on       |  |  |  |  |  |
| /dev/sda2                    | 74848828   | 3378240    | 67668408  | 5%   | /                |  |  |  |  |  |
| udev                         | 767008     | 824        | 766184    | 1%   | /dev             |  |  |  |  |  |
| gvfs-fuse-daemon             | 114034816  | 3421376    | 104820800 | 4%   | /home/hep/.gvfs  |  |  |  |  |  |
| /dev/sr0                     | 4392280    | 4392280    | 0         | 100% | /media/CDROM     |  |  |  |  |  |
| /dev/sdb1                    | 312568640  | 65556020   | 247012620 | 21%  | /media/Transcend |  |  |  |  |  |
| 192.168.1.1:/home            | 114034816  | 3421376    | 104820800 | 4%   | /home            |  |  |  |  |  |
| hep@node2:~>                 |            |            |           |      |                  |  |  |  |  |  |

<2>使用 Master,建立一個測試帳號(ex. Sam),輸入 ssh node2,此時尙須輸入密碼(後面教學即將設定成無需密碼),輸入密碼 登入至 node2 的終端機,輸入 su Sam,並輸入密碼,若可成功切換使用者帳號,表示 NIS Server 以正常運作。

## 6. 設定 ssh 免密碼登入:

由於 ssh 除了主機對外的遠端連線外, cluster 內部溝通, 亦適用 ssh(有些教學使用 rsh, 效果相差不遠), 因此對於內部網域的 ssh 連線, 必須設定成不需密碼登入, 方可使 MPICH、MPICH2 等平行化資料庫運作。

(1) 在 Master 上, 輸入 ssh-keygen - t rsa, 接下來的問題皆按 Enter 即可, 回到指令列後, 輸入下列指令。

(2) cat ~/.ssh/id\_rsa.pub >> ~/.ssh/authorized\_keys(記得我們當初有把 master 的 home 分享並蓋過 node2 的 home, 否則要在更複雜)。

(3) 設定完成,可以在測試利用 ssh 連至 node2,看是否需要密碼,若已經不需使用密碼,表示成功!!

(4) 每個使用者,皆須執行此設定,該帳號才可以免密碼登入,也就是說有幾個使用者,就要設定幾次。

## 7. 額外設定:

其實我們的 cluster 已經設定完成, cluster 只是將很多電腦串在一起,若程式的 code 沒有寫入平行的相關語法,其實 cluster 就完全是一台基本的電腦,並不會因為串了很多台 nodes,就跑的特別快,因此我們架設最主要的目的,就是建立一個平行處理的系統平台,再搭配 MPICH2 等資料庫,以達到平行的效果,此步驟的設定,是筆者自己在架設過程中,碰到問題查資料所獲得的經驗,也就是必須把 Master 和 nodes 中的/etc/hosts 設定的很精確,如下圖

Master :

| 127.0.0.1                                                    | localhost                                        |
|--------------------------------------------------------------|--------------------------------------------------|
| 140.<br>192.168.1.1<br>192.168.1.2<br>192.168.1.3<br>Nodes : | master master<br>master master<br>node2<br>node3 |
|                                                              |                                                  |

 127.0.0.1
 localhost

 192.168.1.1
 master

 192.168.1.2
 node2 node2

 192.168.1.3
 node3

如此一來,再使用 MPICH2 時才不會出現類似下列的錯誤 mpdboot\_xxxhost (handle\_mpd\_output 386): failed to handshake with mpd on slave1; recvd output={}

# 8. 附錄

我們推薦一種分散式的 shell,在 Suse 中,可使用「安裝軟體」來進行安裝,其名稱叫作「pdsh」,在做一些集體的指令,比如說 全部 node 都要重開機,即非常方便。

pdsh 使用方法:pdsh - R ssh - w <你的 nodes 主機名稱> 指令;下面為 Example

pdsh - R ssh - w node2, node3, node4 reboot

則你的 node2~node4 都會執行 reboot 這個命令。